# **FU01Umini** преобразователь USB – UART

Модуль USB-UART преобразователя собран на базе микросхемы FT232RL(<u>даташит</u>) и позволяет получить дополнительный виртуальный СОМ-порт для компьютера.

Для получения виртуального СОМ-порта достаточно подключить его к компьютеру через mini-USB и при необходимости установить драйвера (инструкция с официального сайта). Новый порт появится в списке устройств и может быть использован так же, как и аппаратный.

данного модуля Особенностью является режим «bit-bang». Для его работы необходимо скачать специальный драйвер и установить его (инструкция). После ЭТОГО 8 выводов микросхемы превращаются в порт общего назначения (см. Таб.1), управлять которым можно с компьютера. Фактически мы используем FT232RL в качестве обычного микроконтроллера, программа для которого может быть написана на таких языках как С++, C#, Delphi и другие (Подробные инструкции с примерами кода на разных языках Здесь, и Здесь, на официальном сайте и в официальном руководстве).

Питание модуль может получать как от USB, так и от внешнего источника питания (напряжение устанавливается перемычкой 3.3V или 5V).

Все значащие выводы микросхемы выведены по краям платы и подписаны со стороны печатного монтажа, но для удобства подключения UART интерфейс продублирован на штыревых выводах.

### ОСНОВНЫЕ ХАРАКТЕРИСТИКИ

| Питание                | mini- <b>USB/+3.3V/+5V</b> |
|------------------------|----------------------------|
| Ток выхода             | до 15mA                    |
| Тип выхода             | цифровой                   |
| Скорость передачи      | от 300бод до ЗМбод         |
| Тип USB                | mini-USB Type B            |
| Индикация              | есть                       |
| Размеры печатной платы | 36х18мм                    |

| Значение в       | Значение в режиме |
|------------------|-------------------|
| режиме СОМ-порта | «bit-bang»        |
| TXD              | DO                |
| RXD              | D1                |
| RTS              | D2                |
| CTS              | D3                |
| DTR              | D4                |
| DSR              | D5                |
| DCD              | D6                |
| RI               | D7                |

Таб.1 Таблица смены назначения выводов при смене режима в «bit-bang»

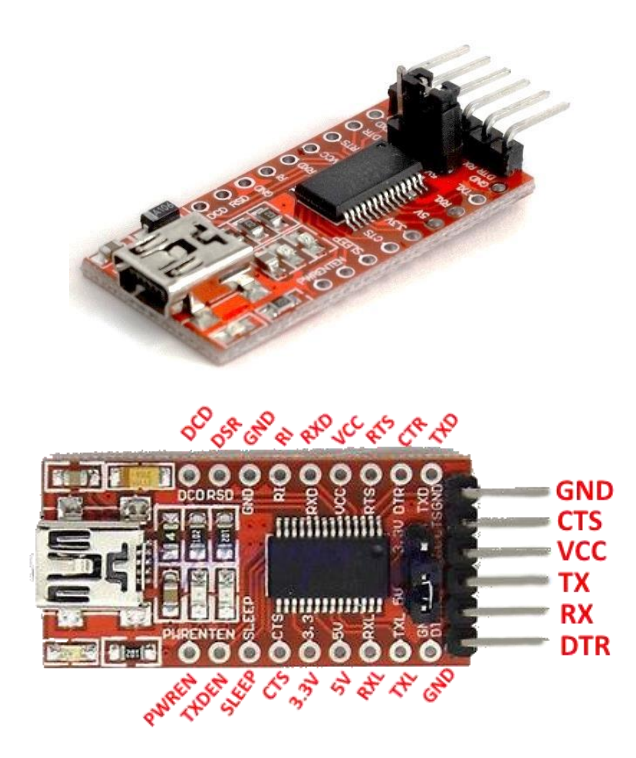

#### Первое включение

- 1. Подключите mini-USB к плате и к компьютеру. Проверьте: устройство должно быть обнаружено и должен начаться процесс загрузки драйверов.
- 2. Если драйвера установились автоматически, переходите к пункту 5.
- Для работы в режиме СОМ-порта выберите и скачайте драйвера для Вашей системы <u>Отсюда</u>. Для работы в режиме «bit-bang» скачивайте <u>Здесь</u>.
- Установите драйвера, действуя по инструкции.
- Проверить работоспособность можно так: скачайте терминальную программу для СОМ-портов (например Эту), установите, запустите. Закоротите выводы RX и TX на плате и попробуйте отправить любое сообщение. Должно прийти то же, что отправляли.

# Вопросы по эксплуатации и модернизации модуля под ваши задачи присылайте на kitsupport@ukr.net

## Не принимаются претензии на устройства:

- 1. С механическими повреждениями.
- 2. С залужеными контактами разъемов
- 3. Паяные кислотными флюсами.

4. Эксплуатировавшиеся в режимах, не предусмотренных данной инструкцией.

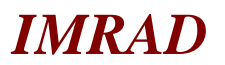

Электронные компоненты 03113 Украина г.Киев ул. Шутова 9, подъезд 3 Тел. 495-21-10, 495-21-13, 490-21-95 www.imrad.com.ua